## Лабораторная работа № 15 «MS Excel 2007. Математические расчеты»

Задание: Применение основных приемов работы с электронными таблицами: ввода данных в ячейку. Форматирование шрифта. Изменение ширины столбца. Автозаполнение, ввод формулы, обрамление таблицы, выравнивание текста по центру выделения, набор нижних индексов.

Составим таблицу, вычисляющую n-й член и сумму арифметической прогрессии. Формула n-го члена арифметической прогрессии: an=a1+d\*(n-1) и формулу суммы n первых членов арифметической прогрессии: Sn=(a1+an)\*n/2, где a1 – первый член прогрессии, a d – разность арифметической прогрессии. Первый член возъмем a1 = -2.

## Вычисление n-го члена и суммы арифметической прогрессии n</B< d Sn an p> -2 -2 0,725 1 0.725 2 -1.275 -3.275 0,725 3 -0,55 -3,825 0.725 4 0.175 -3.65 0.725 5 0,9 -2,75 0,725 6 1,625 -1,125 0.725 7 2.35 1.225 0.725 8 3.075 4.3 0,725 9 3.8 8,1 0.725 10 4,525 12,625

## Технология выполнения задания:

- 1. В ячейку A1 введите заголовок таблицы «Вычисление n-го члена и суммы арифметической прогрессии». Заголовок будет размещен в одну строку и займет несколько ячеек правее A1.
- 2. Сформатируйте строку заголовка таблицы. В ячейку A2 введите «d», в ячейку B2 «n», в C2 «an», в D2 «Sn».
- 3. Для набора нижних индексов воспользуйтесь командой Главная Формат (в столбце ячейки) Формат ячеек Шрифт активизируйте переключатель Подстрочный.
- 4. Выполним заполнение таблицы.
- 5. В ячейку А3 введите величину разности арифметической прогрессии d (в нашем примере это 0,725).
- 6. Далее заполните ряд нижних ячеек таким же числом. Растиражируйте это значение вниз, используя маркер заполнения.

- 7. В следующем столбце размещена последовательность чисел от 1 до 10. Воспользуйтесь маркером заполнения и заполните столбец. Введите 1, на ячейку ниже введите 2, выделив обе ячейки и, используя маркер автозаполнения, заполните ячейки далее.
- 8. В ячейку С3 введите значение первого члена арифметической прогрессии «-2»
- 9. В ячейку С4 поместите формулу для вычисления n-го члена арифметической прогрессии an =\$3+A4\*(B4-1) и зафиксируйте ее нажатием клавиши Enter. Выполните автозаполнение нижних ячеек, «протащив» формулу за маркер заполнения. Сверьте получившиеся значения с образцом.
- 10. Аналогично введите в ячейку D3 формулу для подсчета суммы n первых членов арифметической прогрессии Sn=(**\$C\$3+C3**)\***B3/2** и распространите заполнение на прилегающие ячейки.
- 11. Теперь данными заполнены все ячейки, остается только их оформить. Все столбцы одинаковой ширины, хотя и содержат информацию разного объема. Автоматически подгоним ширину столбцов. Выделите столбцы А, В, С, D, протянув мышью по заголовкам, и выполните команду Главная Формат (в столбце ячейки) Автоподбор ширины.
- 12. Займемся заголовком таблицы.
- 13. Для заголовка и шапки таблицы выберите полужирное начертание. Шапку таблицы отцентрируйте.
- 14. Заголовок довольно неэстетично «вылезает» вправо за пределы нашей маленькой таблички. Выделите диапазон ячеек A1:D1 и выполните команду Главная Формат (в столбце ячейки) Формат ячеек Выравнивание активизируйте переключатели Объединение ячеек и Переносить по словам В поле По вертикали установите По центру ОК.
- 15. Увеличьте высоту первой строки. Для этого установите курсор мыши на границу между первой и второй строкой так, чтобы курсор приобрел вид горизонтальной черты с двумя стрелками и растяните границу вниз.
- 16. Обрамите таблицу при помощи кнопки **Границы** панели **Форматирование**. Выделите созданную вами таблицу и щелкните на панели инструментов **Шрифт**

кнопку Все границы.

- 17. Нажмите на панели быстрого доступа кнопку **Предварительный просмотр** и взгляните как будет выглядеть созданная вами таблица. Выйти из режима предварительного просмотра можно нажатием кнопки **Закрыть**.
- 18. Сохраните созданный вами файл.

## Самостоятельная работа

Задание: Оформите таблицу, позволяющую рассчитывать расход материалов для покраски в зависимости от площади поверхностей. Площади придумайте сами. Обратите внимание на форматирование рамок таблицы и на центрирование записей по выделению.

| Материал      | Поверхность |         |        |             |         |        |
|---------------|-------------|---------|--------|-------------|---------|--------|
|               | Двери       |         |        | Подоконники |         |        |
|               | кг на 10 м2 | Площадь | Расход | кг на 20 м2 | Площадь | Расход |
| Олифа         |             |         |        |             |         |        |
| Белила тертые |             |         |        |             |         |        |
| Пигмент       |             |         |        |             |         |        |